## WTW-DA1016G 音声の出力の方法になります

音声をモニターから出力する際はスピーカーが内臓されているモニターを用意して頂き、録画機 と HDMI ケーブルで接続してください。

マウス右クリックから【メニュー】→【録画】→【パラメーター】を開きますと下記の画面になります。

|                            |                         | 録画               |    |         | ×           |
|----------------------------|-------------------------|------------------|----|---------|-------------|
| <ul> <li>スケジュール</li> </ul> |                         |                  |    |         |             |
| (パラメーター >                  | チャンネル<br>プレビュー情報        | 1<br>AHD 1080P25 |    |         |             |
|                            |                         |                  |    |         |             |
|                            | H265+                   | 有効               |    | サブストリーム |             |
|                            | エンコードモード                | A/V              | ~  | A/V     | ~           |
|                            | エンコードタイプ<br>解像度         | H265<br>1080P    |    | CIF     |             |
|                            | ストリーム制御                 | 可変               |    | 固定      |             |
|                            | 画質                      | 良                |    | 良       |             |
|                            | フレームレート<br>ビットレート(Kb/S) | 1276             | 15 | 186     | <b>0</b> 15 |
|                            |                         |                  |    |         |             |
|                            | 透かし有効                   | 有効               |    |         |             |
|                            |                         | CAMERA01         |    |         |             |
|                            | デフォルトコピー                | 適用 キャンセル         |    |         |             |
| 💿 プレビュー 🔹 >                |                         |                  |    |         |             |

赤枠の部分の【エンコードモード】の設定を確認します。

①設定するカメラを選択します。

②「メインストリーム A/V」 「サブストリーム A/V」 になるように設定を変更します。

③【適用】を左クリックします。

設定が完了しましたら画面右上の × で画面を閉じます。

分割画面で映っている映像を左クリックしますと映像の下に色々なアイコン→ 100 🖤 🔍 Q 🔤 が表示されます。

こちらのアイコンの中に【ボリューム】がありますので左クリックしますとモニターから音声が出力 されるようになります。

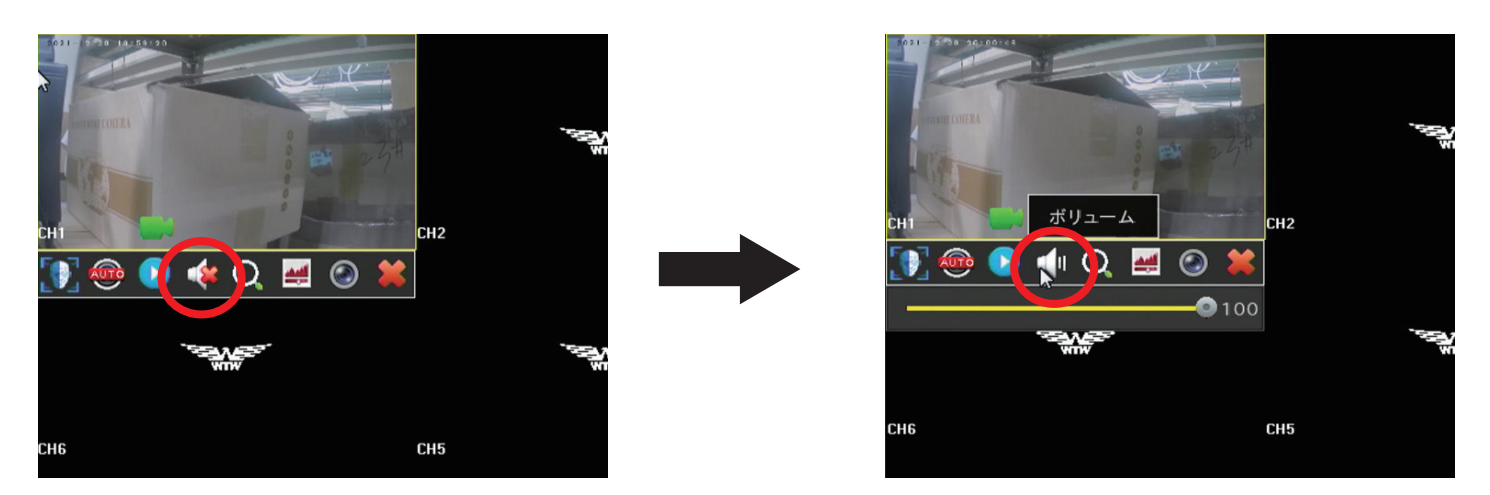